## Exercise – Filter to Show Only Predecessors or Successors

The Game Plan can be filtered to only show a task's predecessors and/or successors making it much simpler to view task dependencies.

- 1. Open a Chrome or Edge browser and enter the following: https://training3.playbookteam.com
- 2. Sign in Playbook as Bob. Username = **Bob**, password = **PlayBook2021**
- 3. Go to the Game Plan view and activate project **XP 2000**.
- 4. Click in the *Search/Find cell* and type the word **build**. The Game Plan automatically filters only those tasks containing the text *build* in their titles.

| G      | ame Plan 🔽 🛛 Hu                         | ddle     | Му            | Play       | book              | Custom Vi            | ew 🔽        | Dashboard        | i                   |                | Autosave       | ed Settings    |
|--------|-----------------------------------------|----------|---------------|------------|-------------------|----------------------|-------------|------------------|---------------------|----------------|----------------|----------------|
| + Add  | 🔹 🛓 🔹 💽 Project                         | Lifecycl | es 🖌 🔻 C      | riticality | y 🖌 🚥 🌄           | Reapply 🕻 Reset      |             | ¥ 🔒 🕵            | build 🗙             | Go to Today    | Q # -          | +              |
| Proje  | ect Name: XP 2000 [Mary N               | 1        |               |            |                   |                      |             |                  |                     |                | Baselines 💽    | Status Panes   |
|        |                                         |          |               | Ap         | r 23              |                      |             |                  | May 23              |                |                |                |
| WBS    | Title                                   | 14       | Week          | 15         | Week 16           | Week 17              | Week 18     | Week 19          | Week 20             | Week 21        | Week 22        | Wee            |
|        |                                         | 0        | 7 10 11 12    | 13 14      | 17 18 19 20 2     | 21 24 25 26 27 28    | 01 02 03 04 | 05 08 09 10 11 1 | 2 15 16 17 18       | 19 22 23 24 25 | 26 29 30 31 01 | 02 05 06 0     |
| 1      | <ul> <li>Prototype Build</li> </ul>     |          |               |            | Prototype Build   | V                    |             |                  |                     |                |                |                |
| 1.1    | <ul> <li>Prototype Backpanel</li> </ul> | СВА      |               | Pr         | rototype Backpane | I PCBA [Owner: Bob B | 3]          |                  |                     |                |                |                |
| 1.1.11 | Prototype Ready for                     | Buil     |               |            |                   |                      |             |                  |                     |                |                | Prototy        |
| 1.2    | Prototype Pwr Board                     | CBA ito  | type Pwr Boa  | rd PCB/    | A [Owner: John J] | ▼                    |             |                  |                     |                |                |                |
| 1.2.11 | Prototype Ready for                     | Buil     |               |            |                   |                      |             |                  |                     |                | Proto          | otype Ready fo |
| 1.3    | Prototype Build - Encl                  | osure Pr | ototype Build | - Enclos   | sure [Owner: Mary | M V                  |             |                  |                     |                |                |                |
| 1.3.5  | Mechanicals Ready f                     | or B     |               |            |                   |                      |             | Me               | echanicals Ready fo | r Build 💽      |                |                |
| 1.3.6  | Build first 3 Protot                    | ypes     |               |            |                   |                      |             |                  |                     |                |                | В              |
| 1.3.9  | Prototype Build Com                     | olete    |               |            |                   |                      |             |                  |                     |                |                |                |

5. In the grid, click the Shared Summary task WBS 1.3.6, **Build first 3 Prototypes.** The plan navigates to the Shared task and highlights it and its Shared subtasks in cyan (orange in the task grid). Note: you might need to expand the Shared Summary task to see the Shared Subtasks (three white dots in a triangular pattern).

| Proje   | ct Name: XP 2000 [Mary M]                    |               |                |      |      |           |      |        |         |        |         |       |        |        |         |      |       |      |         |       |       |     |    |    |
|---------|----------------------------------------------|---------------|----------------|------|------|-----------|------|--------|---------|--------|---------|-------|--------|--------|---------|------|-------|------|---------|-------|-------|-----|----|----|
|         |                                              | May 23 Jun 23 |                |      |      |           |      |        |         |        |         |       |        |        |         |      |       |      |         |       |       |     |    |    |
| WBS     | Title                                        | Week 2        | Week 21 Week 2 |      |      | 22 Week 2 |      |        |         |        | Week 24 |       |        |        | Week 25 |      |       |      | Week 26 |       |       |     |    |    |
|         |                                              | 25 2          | 26 2           | 9 30 | 31 0 | 1 02      | 05   | 06 C   | 7 08    | 09     | 12      | 13    | 14     | 15     | 16 1    | 9 20 | ) 21  | 22   | 23      | 26    | 27    | 28  | 29 | 30 |
| 1       | <ul> <li>Prototype Build</li> </ul>          |               |                |      |      |           |      |        |         |        |         |       |        |        |         |      |       |      |         |       |       |     |    |    |
| 1.1     | Prototype Backpanel PCBA                     |               |                |      |      |           |      |        |         |        |         |       |        |        |         |      |       | _    | ]       |       |       |     |    |    |
| 1.1.11  | Prototype Ready for Buil                     |               |                |      |      |           |      | Protot | ype R   | eady   | / for   | Build | l: Ba  | ackp   | anel F  | CBA  | Ą     | ٠    | l       |       |       |     |    |    |
| 1.2     | Prototype Pwr Board PCBA                     |               |                |      |      |           |      |        |         |        |         |       |        |        |         | ]    |       |      |         |       |       |     |    |    |
| 1.2.11  | Prototype Ready for Buil                     |               |                |      | Pro  | ototyp    | e Re | eady f | or Bui  | ld: P  | wr B    | oard  | PC     | ΒA     | K       | 3    |       |      |         |       |       |     |    |    |
| 1.3     | Prototype Build - Enclosure                  |               |                |      |      |           |      |        |         |        |         |       |        |        |         |      |       |      |         |       |       |     |    |    |
| 1.3.5   | Mechanicals Ready for B…                     | }             |                |      |      |           |      |        |         |        |         |       |        |        |         |      |       |      |         |       |       |     |    |    |
| 1.3.6   | <ul> <li>Build first 3 Prototypes</li> </ul> |               |                |      |      |           |      | E      | Build f | irst 3 | 8 Pro   | totyp | oes (  | Bob    | John,   | Mar  | y,Su  | e]   |         |       |       |     |    |    |
| 1.3.6.1 | Build first 3 Prototypes                     |               |                |      |      |           |      |        |         |        |         | Buil  | d firs | st 3 I | Protot  | pes  | s [Su | e]   |         |       |       |     |    |    |
| 1.3.6.2 | Build first 3 Prototypes                     |               |                |      |      |           |      |        |         |        |         | Buil  | d firs | st 3 I | Protot  | pes  | Bol   | b]   |         |       |       |     |    |    |
| 1.3.6.3 | Build first 3 Prototypes                     |               |                |      |      |           |      |        |         |        | ł       | Build | firs   | t 3 P  | rototy  | pes  | [Johi | n]   |         |       |       |     |    |    |
| 1.3.6.4 | Build first 3 Prototypes                     |               |                |      |      |           |      |        |         |        | E       | Build | first  | 3 P    | rototy  | pes  | [Mar  | y]   |         |       |       |     |    |    |
| 1.3.9   | Prototype Build Complete                     |               |                |      |      |           |      |        |         |        |         |       |        |        |         | F    | Proto | type | Buil    | ld Co | omple | ete |    |    |

6. In the Search/Find cell, click **X** to clear the search. Notice the selected task stays visible after the search has been cleared.

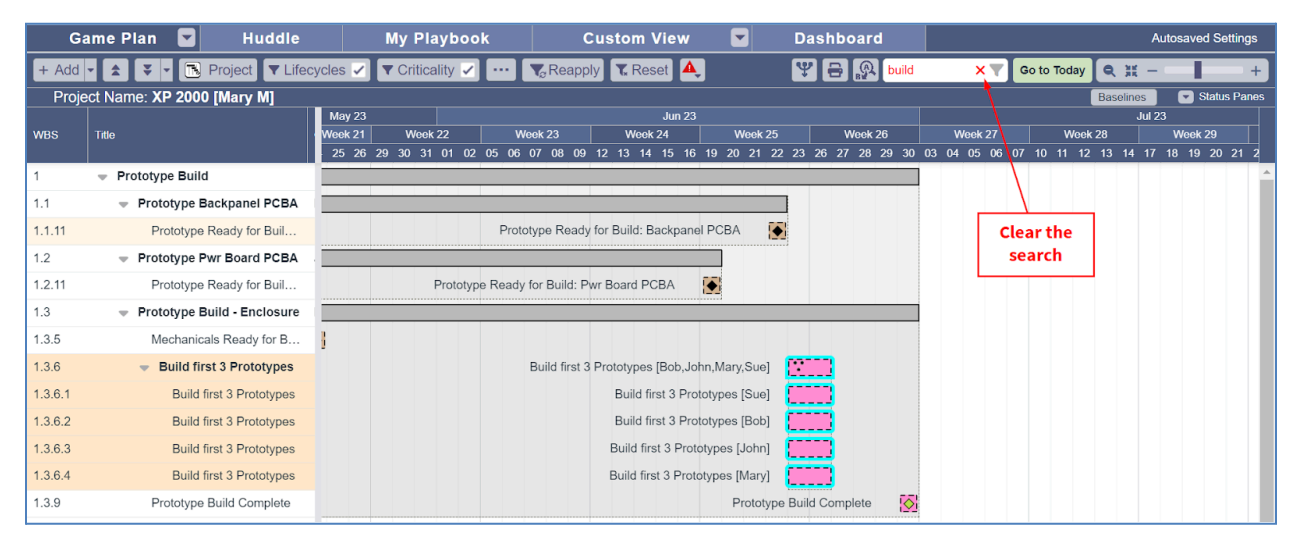

7. Right-click on the Shared task Build first 3 Prototypes then click **Show Linked > Predecessor -All**.

| Build first 3 Prototypes [Mary,Bob,Sue,John] |                                   |
|----------------------------------------------|-----------------------------------|
| Build first 3 Prototypes [Sue] Make A        | ctive                             |
| Build first 3 Prototypes [Bob] 🚺 Mark C      | ompleted                          |
| Build first 3 Prototypes [John]              | roperties                         |
| Build first 3 Prototypes [Mary]              | sk 🗲                              |
| Chesign Review [Mary,B Show L                | inked > Predecessors - One        |
| Prototype Buil Delete                        | Task(s) Predecessors - All        |
| Engin<br>More                                | > Successors - One                |
| EB Backpanel PCB, Townson                    | Successors - All                  |
| EB Backpanel Schematio                       |                                   |
| EB Back                                      | panel Layou Both directions - One |
| ✓ EB Backpanel Review/a                      | approve PCB Both directions - All |

8. All predecessors to **Build first 3 Prototypes** are displayed. You might have to scroll horizontally and vertically to see them.

| G       | ame Plan Hu                               | ddle          | My Playbook              | Dashboard                               |                                   |                   |                   |                |                   |                    |                |             |
|---------|-------------------------------------------|---------------|--------------------------|-----------------------------------------|-----------------------------------|-------------------|-------------------|----------------|-------------------|--------------------|----------------|-------------|
| + Add   | 🕶 ∓ 🚖 🌇 Project 🗅                         | T Lifecycles  | 🛛 🕇 Criticality 🔽 🚥      | C Reapply Reset                         |                                   |                   |                   |                | Find tasks by tit | le 🍸 🛛 Go to Today | / Q X -        | +           |
| Proj    | ect Name: XP 2000                         |               |                          |                                         |                                   |                   |                   |                |                   |                    |                |             |
| WBS     | TASK TITLE                                | START         | OCT :<br>VEEK 40 WEEK 41 | 21<br>WEEK 42 WEEK 43                   | WEEK 44 WEEK 45                   | NOV 21<br>WEEK 46 | WEEK 47           | WEEK 48        | WEEK 49           | DEC 21<br>WEEK 50  | WEEK 51        | WEEK 52     |
|         |                                           |               | 07 08 11 12 13 14 15     | 18 19 20 21 22 25 26 27 28 2            | 9 01 02 03 04 05 08 09 10 11      | 12 15 16 17 18    | 19 22 23 24 25 26 | 29 30 01 02 03 | 06 07 08 09 10    | 13 14 15 16 17     | 20 21 22 23 24 | 27 28 29 30 |
| 1       | <ul> <li>Prototype Build (Bob)</li> </ul> | Sep 17,       |                          |                                         |                                   |                   |                   |                |                   |                    |                | Î           |
| 1.1     | <ul> <li>Prototype Backpanel F</li> </ul> | CB Sep 27,    |                          |                                         |                                   |                   |                   |                |                   |                    |                |             |
| 1.1.1   | Design Prototype Back                     | oan Sep 27,   |                          |                                         |                                   |                   |                   |                |                   |                    |                |             |
| 1.1.2   | Layout Prototype Backp                    | ane Sep 29,   |                          |                                         |                                   |                   |                   |                |                   |                    |                |             |
| 1.1.3   | Review/approve Backpa                     | anel Oct 4, 2 |                          |                                         |                                   |                   |                   |                |                   |                    |                |             |
| 1.1.4   | Get Quotes Prototype E                    | ack Oct 5, 2  | " <b>`</b> ]             |                                         |                                   |                   |                   |                |                   |                    |                |             |
| 1.1.5   | Incorporate layout chan                   | ges, Oct 5, 2 |                          |                                         |                                   |                   |                   |                |                   |                    |                |             |
| 1.1.6   | Order Prototype Backpa                    | anel Oct 8, 2 |                          |                                         |                                   |                   |                   |                |                   |                    |                |             |
| 1.1.7   | A course componente, ki                   | back Oct 11,  | 2[000]                   |                                         |                                   |                   |                   |                |                   |                    |                |             |
| 1.1.0   | Assemble, shin/racakie                    | fro Nov 10    |                          | Assamble chin/racaive from suppl        | ier Backnanel RCBA (Bohl          |                   |                   |                |                   |                    |                |             |
| 1.1.0   | Banch lastinepart Back                    | man Nov 17    |                          | Assemble, sinpreceive non supp          | Banch test/inspect Backpanel PCB  | A (Rob)           |                   |                |                   |                    |                |             |
| 12      | = Prototyne Pwr Board E                   | CB Sep 17     |                          |                                         | Denen teorinopeti baciparen ob    |                   |                   |                |                   |                    |                |             |
| 1.2.1   | Design Prototype PCBA                     | C P Sep 17.   |                          |                                         |                                   | -                 |                   |                |                   |                    |                |             |
| 1.2.2   | Layout Prototype Pwr B                    | oar Sep 24    |                          |                                         |                                   |                   |                   |                |                   |                    |                |             |
| 1.2.3   | Review/approve Pwr Bo                     | ard Sep 29,   |                          |                                         |                                   |                   |                   |                |                   |                    |                |             |
| 1.2.4   | Incorporate changes, ex                   | cpor Sep 30,  |                          |                                         |                                   |                   |                   |                |                   |                    |                |             |
| 1.2.5   | Get Quotes Prototype F                    | wr Sep 30,    |                          |                                         |                                   |                   |                   |                |                   |                    |                |             |
| 1.2.6   | Order Pwr Board PCB                       | Oct 5, 2      | ic .                     |                                         |                                   |                   |                   |                |                   |                    |                |             |
| 1.2.7   | Fab/receive Prototype F                   |               |                          |                                         |                                   |                   |                   |                |                   |                    |                |             |
| 1.2.8   | Acquire parts, kit, send                  | to s Sep 24,  |                          |                                         |                                   |                   |                   |                |                   |                    |                |             |
| 1.2.9   | Assemble, ship/receive                    | fro Nov 5, 3  | 2 Assemble               | e, ship/receive from supplier: Pwr Boar | rd PCBA (John)                    | 1                 |                   |                |                   |                    |                | oa ch       |
| 1.2.10  | Bench test/inspect: Pwr                   | Bo Nov 12,    |                          | Bench te                                | st/inspect: Pwr Board PCBA [John] |                   |                   |                |                   |                    |                | peed        |
| 1.3     | Prototype Build - Enclosed                | osu Sep 20,   |                          |                                         |                                   |                   |                   |                |                   |                    |                | ŭ.          |
| 1.3.1   | <ul> <li>Injection Molded Fa</li> </ul>   | ace Sep 20,   |                          |                                         |                                   |                   |                   |                |                   |                    |                |             |
| 1.3.1.3 | Validate/correlate Fi                     | EA r Sep 23,  |                          |                                         |                                   |                   |                   |                |                   |                    |                |             |
| 1.3.1.4 | Document/Distribute                       | e FE Sep 24,  |                          |                                         |                                   |                   |                   |                |                   |                    |                |             |
| 1.3.1.5 | Define Housing/Fac                        | epla Sep 27,  |                          |                                         |                                   |                   |                   |                |                   |                    |                |             |
|         |                                           | ,             | •                        |                                         |                                   |                   |                   |                |                   |                    |                | 10          |

9. Click the *Unfilter Dependents icon* to display all tasks.

|        | Playbook                                                             |           |         |             |       |               |                    |                | Welcome Bob      |                |             |                   |                     |                  | 2 🕜           | • • T         | ٢       | ≡      |
|--------|----------------------------------------------------------------------|-----------|---------|-------------|-------|---------------|--------------------|----------------|------------------|----------------|-------------|-------------------|---------------------|------------------|---------------|---------------|---------|--------|
| G      | ame Plan Huddle                                                      |           | My      | / Playbook  |       | Dashl         | board              |                |                  |                |             |                   | Unfilter Dep        | endents          |               |               |         | 1      |
| + Add  | Add 🛡 🔻 🔝 Project 🕇 Lifecycles 🔲 🕇 Criticality 🛩 🥶 🖉 Reapply 🕆 Reset |           |         |             |       |               |                    |                |                  |                |             | - <u>.</u>        | Find tasks by title | Go to Today      | Q X -         | 1             | +       |        |
| Proj   | ect Name: XP 2000                                                    |           |         |             |       |               |                    |                |                  |                |             |                   |                     |                  |               |               |         |        |
|        |                                                                      |           |         |             |       |               |                    |                |                  |                | NOV 21      |                   |                     |                  | DEC 21        |               |         |        |
| WBS    | TASK TITLE                                                           | START     | /EEK 40 | WEEK 41     | 15 10 | WEEK 42       | WEEK 43            |                | EEK 44           | WEEK 45        | WEEK 46     | WEEK 47           | WEEK 48             | WEEK 49          | WEEK 50       | WEEK 51       | W       | EEK 52 |
| 1      | <ul> <li>Prototype Build (Bob)</li> </ul>                            | Sep 17,   | 07 00   | 11 12 13 14 | 15 10 | 19 20 21 2    | 2 23 20 21 20      | 29 01 02       | 03 04 05 00      | 5 09 10 11 1.  | 15 10 17 10 | 19 22 23 24 23 20 | 5 29 30 01 02 03 0  | 5 07 08 09 10 1. | 5 14 15 10 17 | 20 21 22 23 2 | 4 21 20 | 23 34  |
| 1.1    | Prototype Backpanel PCB                                              | Sep 27,   |         |             |       |               |                    |                |                  |                |             |                   |                     | 1                |               |               |         |        |
| 1.1.1  | Design Prototype Backpan                                             | Sep 27,   |         |             |       |               |                    |                |                  |                |             |                   |                     |                  |               |               |         |        |
| 1.1.2  | Layout Prototype Backpane                                            | Sep 29,   |         |             |       |               |                    |                |                  |                |             |                   | <b> </b>            |                  | -             |               |         |        |
| 1.1.3  | Review/approve Backpanel                                             | Oct 4, 20 |         |             |       |               |                    |                |                  |                |             |                   | U                   | nfilter          |               |               |         |        |
| 1.1.4  | Get Quotes Prototype Back                                            | Oct 5, 20 | Шh      |             |       |               |                    |                |                  |                |             |                   | dar                 | ondont           | _             |               |         |        |
| 1.1.5  | Incorporate layout changes,                                          | Oct 5, 20 | -       |             |       |               |                    |                |                  |                |             |                   | laet                | endent           | 5             |               |         |        |
| 1.1.6  | Order Prototype Backpanel                                            | Oct 8, 20 | u 🕻     | h,          |       |               |                    |                |                  |                |             |                   |                     | icon             |               |               |         |        |
| 1.1.7  | Fab/receive Prototype Back                                           | Oct 11, 2 | [Bob]   | ()          |       |               | 3                  |                |                  |                |             |                   | L                   |                  |               |               |         |        |
| 1.1.8  | Acquire components, kit, se                                          | Sep 29,   |         |             |       |               |                    |                |                  |                |             |                   |                     |                  |               |               |         |        |
| 1.1.9  | Assemble, ship/receive fro                                           | Nov 10,   |         |             | ٥     | Assemble, shi | p/receive from sup | oplier: Backpa | anel PCBA (Bo    | (b)            |             |                   |                     |                  |               |               |         |        |
| 1.1.10 | Bench test/inspect Backpan                                           | Nov 17,   |         |             |       |               |                    | Bencl          | h test/inspect E | Backpanel PCB/ | [Bob]       |                   |                     |                  |               |               |         |        |

10. Right-click on the Shared task Build first 3 Prototypes then click **Show Linked > Successors -All**.

| Build first 3 Prototypes [Mary,Bob,Sue,John]                                                                                                    |                     |                       |
|----------------------------------------------------------------------------------------------------|---------------------|-----------------------|
| Build first 3 Prototypes [Sue]                                                                                                    | Make Active         |                       |
| Build first 3 Prototypes [Bob]                                                                                                    | Mark Completed      |                       |
| Build first 3 Prototypes [John]                                                                                                    | Task Properties     |                       |
| Build first 3 Prototypes [Mary]                                                                                                    | Add Task >          |                       |
| < Test Prototypes [Mary,John]                                                                                                    | Show Linked         | Prodococcoro Opo      |
| < ■ Contract < < > < < > < < > < < > < < > < < > < < > < < > < < > < < > < < > < < > < < > < < > < < > < < > < < > < < > < < > < < > < < > < < > < < < > < < > < < < < < < < < < < < < < < < < < < < < | Show Linked 7       | Fiedecessors - One    |
| Prototype Build                                                                                                    | Delete Task(s)      | Predecessors - All    |
| Engine                                                                                                    | More >              | Successors - One      |
| EB Backpanel PCBA                                                                                                    | [Owner: Ken K]      | Successors - All      |
| EB Backpanel                                                                                                    | Schematic [Bob]     |                       |
|                                                                                                    | EB Backpanel Layout | Both directions - One |
| < EB Backpanel                                                                                                    | Review/approve PCB/ | Both directions - All |

11. All successors to **Build first 3 Prototypes** are displayed.

| Proje | Project Name: XP 2000                        |           |         |             |               |         |          |                |        |             |                |                     |                      |                   |             |          |  |  |
|-------|----------------------------------------------|-----------|---------|-------------|---------------|---------|----------|----------------|--------|-------------|----------------|---------------------|----------------------|-------------------|-------------|----------|--|--|
|       |                                              |           | SEP 21  |             |               |         |          |                | DCT 21 |             |                | NOV 21              |                      |                   |             |          |  |  |
| WBS   | TASK TITLE                                   | START     | WEEK 37 | WEEK 38     | WEEK 3        | 9       | WEEK 40  | WEEK 41        |        | WEEK 42     | WEEK 43        | WEEK 44             | WEEK 45              | WEEK 46           | WEEK 47     |          |  |  |
|       |                                              |           | 5 16 17 | 20 21 22 23 | 24 27 28 29 3 | 0 01 04 | 05 06 07 | 08 11 12 13 14 | 15 18  | 19 20 21 22 | 25 26 27 28 29 | 01 02 03 04 05      | 08 09 10 11 12       | 15 16 17 18 19    | 22 23 24 25 | 26 29    |  |  |
| 1     | <ul> <li>Prototype Build (Bob)</li> </ul>    | Sep 17, 2 | (b)     |             |               |         |          |                |        |             |                |                     |                      |                   |             | 1        |  |  |
| 1.3   | Prototype Build - Enclosu                    | Sep 20, 2 | (Mary)  | V           |               |         |          |                |        |             |                |                     |                      |                   |             | 1        |  |  |
| 1.3.5 | <ul> <li>Build first 3 Prototypes</li> </ul> | Nov 18, 2 |         |             |               |         |          |                |        |             |                | * Build first 3 Pro | ototypes [Mary,Bob,S | ue,John]          | h           |          |  |  |
| 1.3.6 | Test Prototypes                              | Nov 22, 2 |         |             |               |         |          |                |        |             |                |                     | < Test Prototy       | ypes [Mary,John]  | Citation,   |          |  |  |
| 1.3.7 | Design Review                                | Nov 25, 2 |         |             |               |         |          |                |        |             |                |                     | < Design             | Review [Mary,Bob, | Sue, John]  | 6        |  |  |
| 1.3.8 | Prototype Build Complete                     | Nov 25, 2 |         |             |               |         |          |                |        |             |                |                     |                      | Prototype Build C | omplete     | 1        |  |  |
|       |                                              |           | ·       |             |               |         |          |                |        |             |                |                     |                      |                   |             | <i>.</i> |  |  |

- 12. Click the **Unfilter Dependents icon** to display all tasks.
- 13. Experiment with the other options.
  - Predecessors One
  - Successors One
  - Both directions One
  - Both directions All
- 14. Sign Bob out of Playbook and **Discard changes**.

## This completes this exercise.